## **HP Photosmart D7300 series** Opsætningsvejledning / Asennusopas / Installasjonsjonsveiledning / Installationshandbok

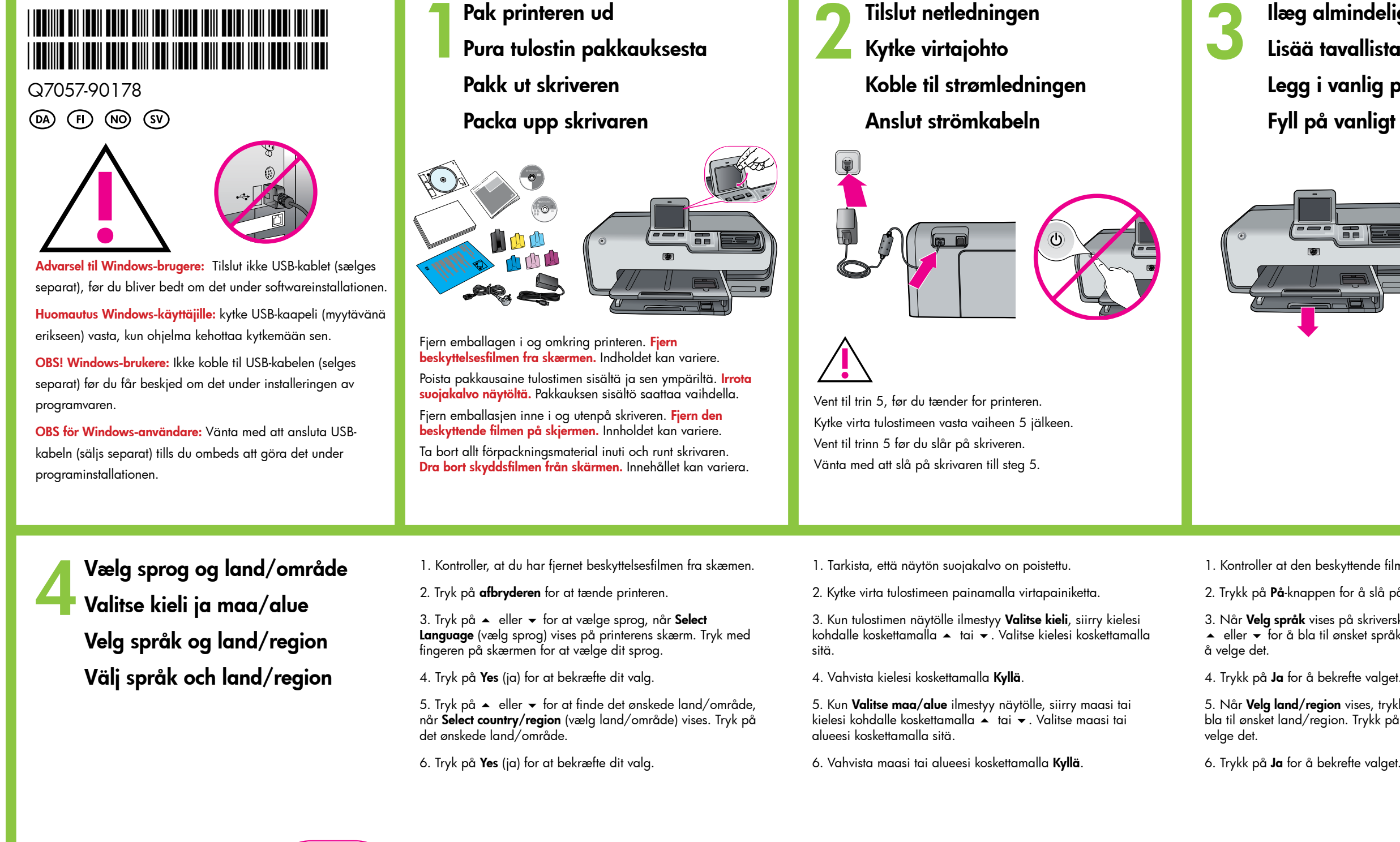

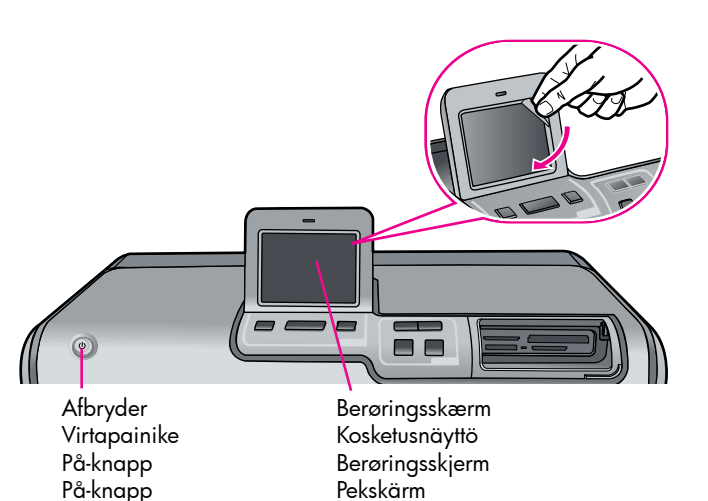

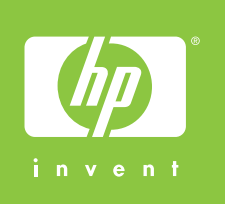

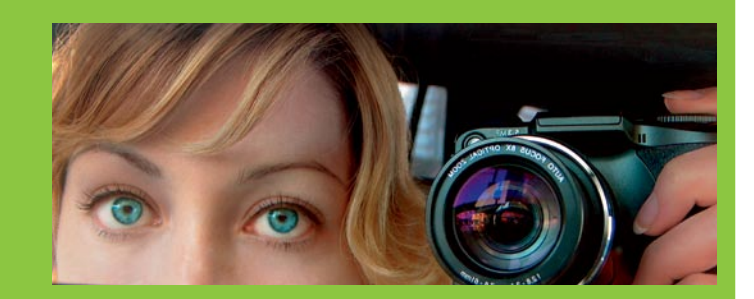

llæg almindeligt papir Lisää tavallista paperia Legg i vanlig papir Fyll på vanligt papper

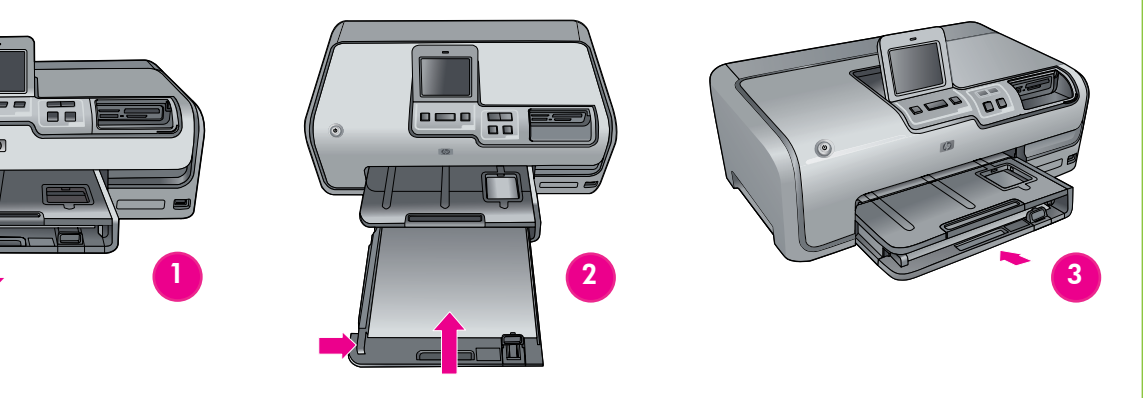

- 1. Kontroller at den beskyttende filmen er fjernet fra skjermen.
- 2. Trykk på På-knappen for å slå på skriveren.
- 5. Når **Velg land/region** vises, trykker du på ▲ eller <del>↓</del> for å bla til ønsket land/region. Trykk på ønsket land/region for å

- 1. Se till att skyddsfilmen är avlägsnad från skärmen.
- 2. Slå på skrivaren med **på**-knappen.

3. När **Select language** (Välj språk) visas på skrivarens skärm pekar du på ▲ eller マ för att bläddra till ditt språk. Välj ditt språk genom att peka på det

4. Peka på Yes (Ja) för att bekräfta valet.

5. När Select country/region (Välj land/region) visas, pekar du på ▲ eller 👻 för att bläddra till ditt land/region. Välj land/region genom att peka.

6. Peka på Yes (Ja) för att bekräfta valet.

Isæt blækpatronerne Asenna mustekasetti

Sett inn blekkpatronene

## Installera bläckpatronerna

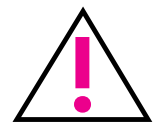

Brug kun de blækpatroner, der fulgte med printeren. Blækket i disse patroner er specielt beregnet til at blive blandet med blækket i printhovedet, når printeren klargøres første gang.

Käytä ainoastaan tulostimen mukana toimitettuja mustekasetteja. Näissä kaseteissa oleva muste on sellaista, että se sekoittuu tulostuspään musteeseen ensiasennuksessa.

Bruk kun blekkpatronene som fulgte med skriveren. Blekket i disse patronene er spesielt beregnet på å blandes med blekket i skrivehodet ved første gangs konfigurasjon.

Använd endast de bläckpatroner som medföljde skrivaren. Bläcket i dessa patroner är särskilt avsett att blandas med bläcket i skrivarhuvudet vid den första installationen.

Sæt cd'en i computeren, og klik på installationsikonet for at installere HP Photosmart-softwaren Aseta CD-levy tietokoneeseen ja asenna HP Photosmart -ohjelmisto napsauttamalla asennuskuvaketta Sett CDen inn i datamaskinen, og klikk deretter på installeringsikonet for å installere HP Photosmart-programvaren Sätt in CD-skivan i datorn och klicka sedan på installationsikonen för att installera programmet HP Photosmart

Advarsel til Windows-brugere: Tilslut ikke USB-kablet, før du bliver bedt om det under softwareinstallationen. Huomautus Windows-käyttäjille: kytke USB-kaapeli vasta, kun ohjelma kehottaa kytkemään sen. **OBS! Windows-brukere:** Ikke koble til USB-kabelen før du får beskjed om det under installeringen av programvaren. OBS för Windows-användare: Vänta med att ansluta USB-kabeln tills du ombeds att göra det under programinstallationen.

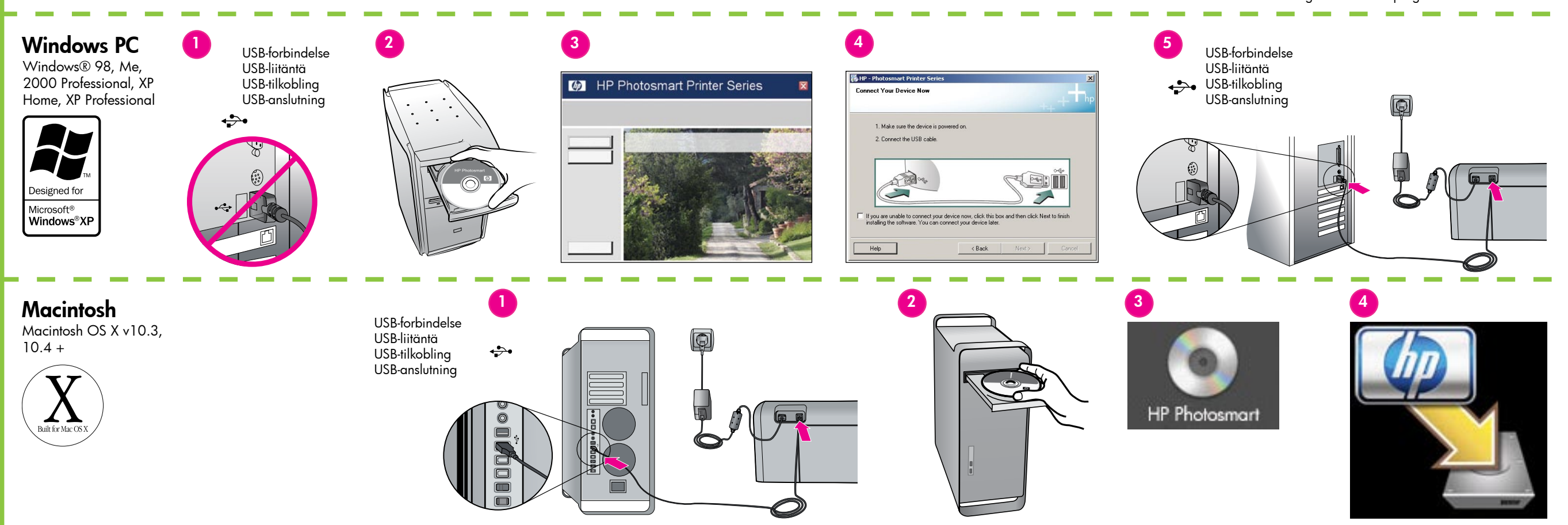

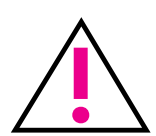

Vigtigt! Når blækpatronen er isat, påbegyndes der en initialiseringsproces. Denne foretages kun én gang. Processen varer ca. fire minutter. Eventuelle mekaniske lyde er helt normalt. Undlad at slukke for printeren eller trække ledningen ud. Se afsnittet om feilfinding i brugerveiledningen på cd'en, hvis initialiseringsprocessen bliver afbruḋt.

Tärkeää! Kerran suoritettava alustaminen alkaa mustekasettien asettamisen jälkeen. Mekaaniset äänet ovat normaaleja ja ne kestävät noin neljän minuutin ajan. Älä sammuta tulostinta tai irrota sitä verkosta. Jos alustaminen keskeytetään, katso CD-levyllä olevan käyttöoppaan vianmääritysosiota.

Viktig! En initialiseringsprosess starter første gang blekkpatronene settes inn. Mekanisk støy er normalt, og varer i omtrent 4 minutter. Ikke slå av eller koble fra skriveren. Hvis initialiseringen avbrytes, kan du se delen om problemløsing i brukerhåndboken på CDen.

Viktigt! En initieringsprocess startar första gången du har installerat bläckpatronerna. Det är helt normalt att det hörs mekaniska ljud under processen, som tar ca 4 minuter. Stäng inte av skrivaren, och dra inte ut kontakten. Om initieringen avbryts, se felsökningsavsnittet i Användarhandboken på CD.

Ønsker du flere oplysninger? Tarvitsetko lisätietoja? Trenger du mer informasjon? Vill du ha mer information?

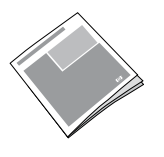

Grundlæggende vejledning Peruskäyttöopas Grunnleggende håndbok Grundläggande handbok

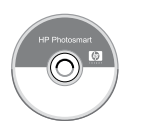

Hjælp til printer Käytönaikainen tulostimen ohje Skjermbasert hjelp for skriver Skrivarhjälp på skärmen

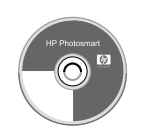

Brugervejledning på cd CD-levyllä oleva käyttöopas Brukerhåndbok på CD Användarhandbok på CD

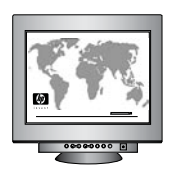

www.hp.com/support